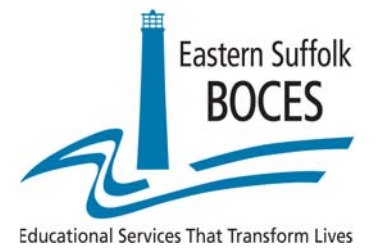

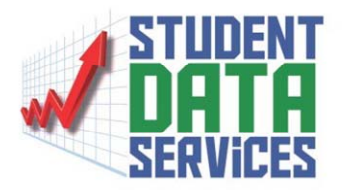

## How to force a required Ease Scan update to run

These instructions must be followed prior to using the EASE scan application

1. Once you are logged in with administrative rights, go to the C: drive.

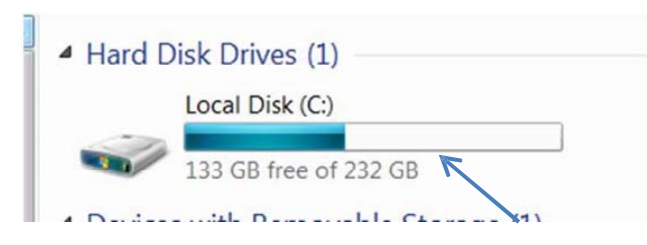

2. Go into the Program Files folder. (This may say Program Files (x86))

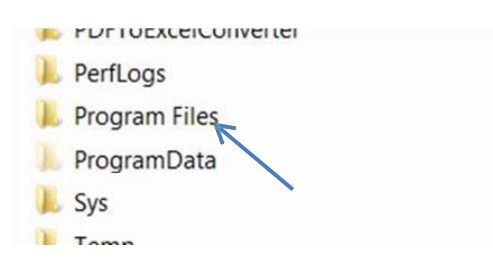

3. Go into the OSCWORLD folder

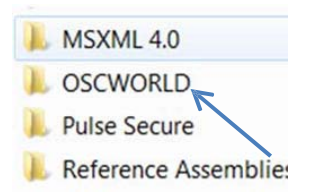

4. Go into the EASE Scan folder

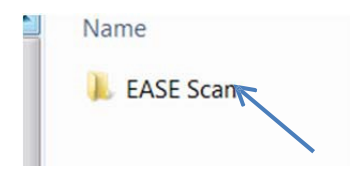

5. Find the ScanUpdater.exe

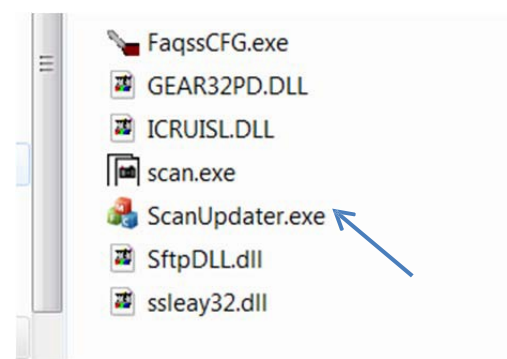

6. Right click on ScanUpdater.exe and click Run as administrator

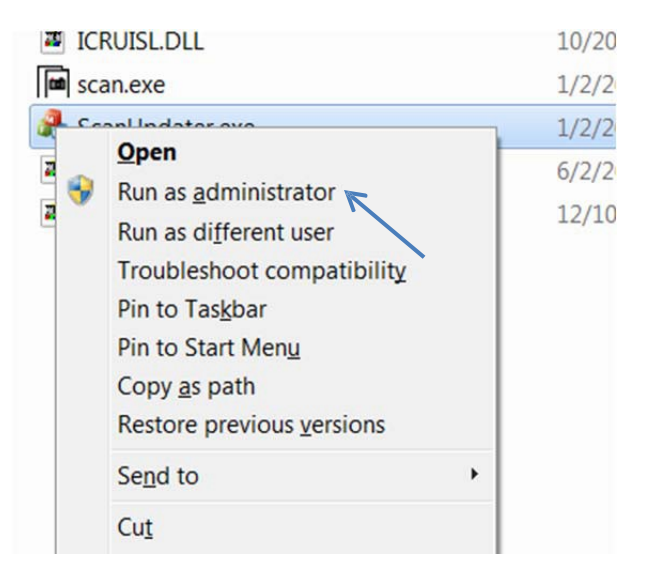

7. The Begin button should now. Click begin to run the update.

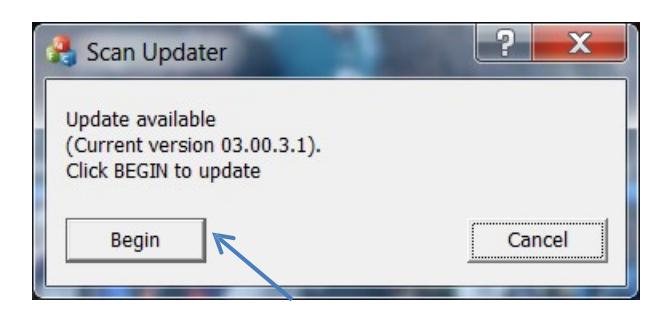

8. Once the update is complete, the log in screen appears. Log in and you are

ready to use EASE Scan.

| EASE Login |                 | ×      |
|------------|-----------------|--------|
| User ID    |                 |        |
| ОК         | Change Password | Cancel |

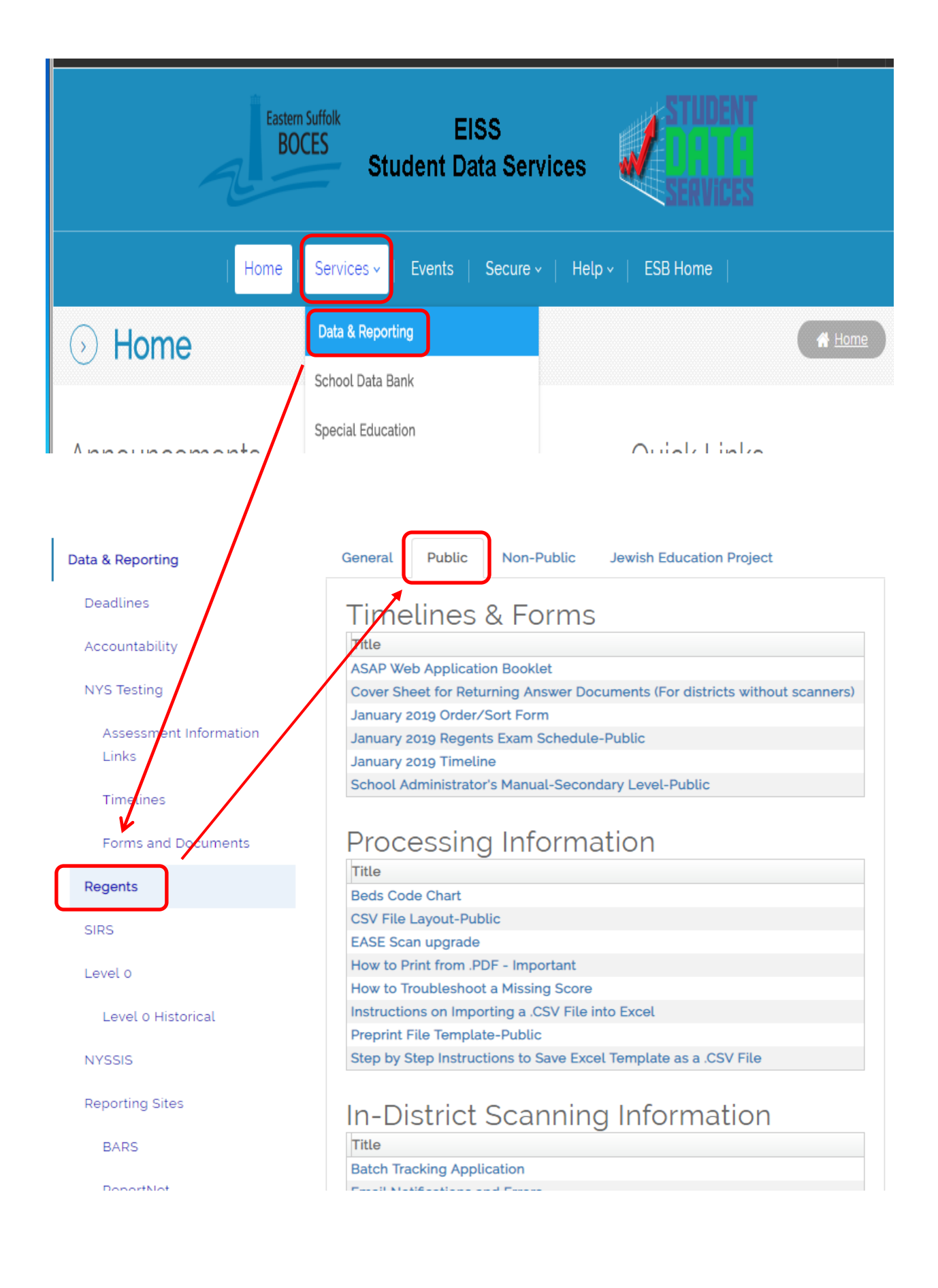

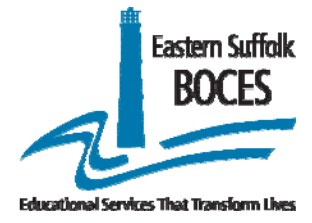

## PUBLIC SCHOOLS REGENTS JUNE 2023 Order/Sort Form

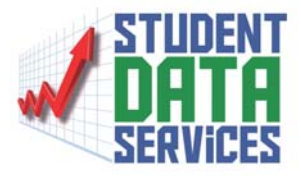

Student Data Services

Student Data Services will print and deliver uniform answer sheets that must be used for the Regents administration. These answer sheets allow collection of the item data. Please indicate the Number of Exam booklets ordered for the June 2023 Regents examinations.

| Subject                                | Sort<br>(Please circle <u>ONE</u> ) |         |                       | # of Exam<br>Books<br>Ordered |
|----------------------------------------|-------------------------------------|---------|-----------------------|-------------------------------|
| US History & Government<br>(Framework) | School Teacher                      |         | Course Section        |                               |
| English Language Arts                  | School                              | Teacher | <b>Course Section</b> |                               |
| Living Environment                     | School                              | Teacher | <b>Course Section</b> |                               |
| Global History & Geography II          | School                              | Teacher | Course Section        |                               |
| Algebra I                              | School                              | Teacher | <b>Course Section</b> |                               |
| Earth Science                          | School                              | Teacher | Course Section        |                               |
| Chemistry                              | School                              | Teacher | Course Section        |                               |
| Geometry                               | School                              | Teacher | Course Section        |                               |
| Algebra II                             | School                              | Teacher | <b>Course Section</b> |                               |
| Physics                                | School                              | Teacher | <b>Course Section</b> |                               |

| District:        | School: |  |
|------------------|---------|--|
| Contact #1 Name: |         |  |
| E-mail address:  |         |  |
| Phone:           | FAX:    |  |
| Contact #2 Name: |         |  |
| E-mail address:  |         |  |
| Phone:           | FAX:    |  |
|                  |         |  |

Please email this form **no later than April 28** to dwtshelp@esboces.org.

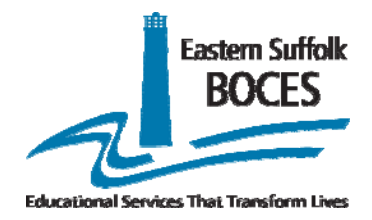

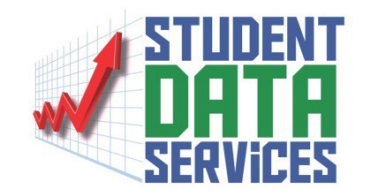

## IMPORTANT: JUNE 2023 REGENTS DATA SOURCE SELECTION OPTIONS

There are multiple data sources/scenarios from which the June Regents answer sheets can be produced.

### Please complete this form to advise us which printing source should be used to produce the answer sheets for the June 2023 Regents for your district. No answer sheets will be printed for a district until this form, indicating selections, is returned.

| PLEASE CHECK ONE OPTION PER LINE FOR PRINTING YOUR |                                                              |                                                                                   |  |  |  |  |  |  |
|----------------------------------------------------|--------------------------------------------------------------|-----------------------------------------------------------------------------------|--|--|--|--|--|--|
|                                                    | JUNE REGENTS ANSWER SHEETS.                                  |                                                                                   |  |  |  |  |  |  |
| IF NO ST                                           |                                                              | RTICULAR SUBJECT,                                                                 |  |  |  |  |  |  |
|                                                    | PLEASE INDICATE NOT                                          |                                                                                   |  |  |  |  |  |  |
| Option 1 Option 2                                  |                                                              |                                                                                   |  |  |  |  |  |  |
|                                                    | USE LEVEL 0 to print<br>answer sheets, PLUS<br>*WALK-IN FILE | USE FILES ONLY to print all answer sheets DO NOT PRINT answer sheets from Level 0 |  |  |  |  |  |  |
| English Language Arts                              |                                                              |                                                                                   |  |  |  |  |  |  |
| All other Exams                                    | All other Exams                                              |                                                                                   |  |  |  |  |  |  |

\*Walk-In file should contain all students who are not enrolled in the course but may re-take the exam.

| DISTRICT:     |         |
|---------------|---------|
| CONTACT NAME: |         |
| SIGNATURE:    |         |
| E-MAIL:       | _PHONE: |

Please email your completed form no later than April 28 to dwtshelp@esboces.org.

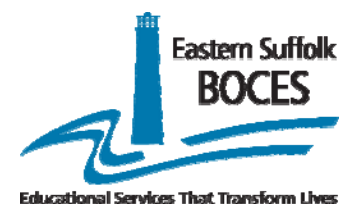

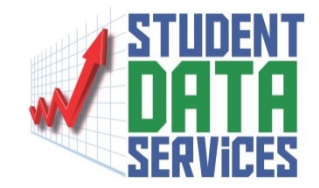

Regents preprint data is pulled from the combination of Course Instructor Assignment and Class Entry/Exit Data loaded to Level 0 (State course code determines answer sheet) "Class Exit Date" in Class Entry/Exit Must be BLANK A Class Exit Date indicates that the student has left the class (No answer sheet will be printed for students with a class exit date) The Teacher with a "Primary Instructor Indicator" in Course Instructor Assignment of "Y" Will have their name printed on the answer sheet If more than one teacher has a "Primary Instructor Indicator" Of "Y" the teacher name printed on the answer sheet Is determined by TEACH ID (The teacher with the lower numeric number is used)

### **Regents Exam Roster Report – <u>Reportnet</u>**

1. Select High School on the Reportnet main screen

| Ē     | 🖲 Home 🧥 Assessment  | 🔥 Ethnicity | a Enrollment | Public Folders |
|-------|----------------------|-------------|--------------|----------------|
| Disti | rict                 |             |              |                |
|       |                      |             |              |                |
|       | Name ≎               |             |              |                |
|       | -                    |             |              |                |
|       | 🗀 Validation         |             |              |                |
|       | 🛅 Optional Data Bank |             |              |                |
|       | 🗀 High School 🔸      |             |              |                |
|       | 🗀 Special Education  |             |              |                |
|       | DYSSIS               |             |              |                |

### 2. Select Validation

| District > | High School  |   |  |  |
|------------|--------------|---|--|--|
|            | Name 🗢       |   |  |  |
|            | Cohort Based |   |  |  |
|            | Validation   | _ |  |  |
|            | Validation   |   |  |  |

### 3. Select Regents Roster by Exam

| Distr | ict > Hig | h School > Validation                        |
|-------|-----------|----------------------------------------------|
|       |           | Name ≎                                       |
|       |           | Credential Type Achieved with Post H.S. Plan |
|       |           | Exit and Graduation Code Errors              |
|       |           | Graduation Status by School Year             |
|       |           | HS Dropout Profile (By Demographics)         |
|       |           | Regents Awarded with Exams Taken             |
|       |           | Regents Roster by Exam                       |

4. Pick the School Year and Exam then select Finish

| Eastern Suffolk<br>BOCES<br>Prompt Sequence for | r Regents Exam Ro | ster Listing                      |                                                                                                    |
|-------------------------------------------------|-------------------|-----------------------------------|----------------------------------------------------------------------------------------------------|
|                                                 | Sele              | ect District Name, School Year an | id Regents Exam(s)                                                                                                    |
|                                                 | Sample District   | • Jun 30, 2019                    | <ul> <li>Algebra I</li> <li>Algebra II</li> <li>Chemistry</li> <li>Earth Science</li> <li>English Language Arts</li> <li>Geometry</li> <li>Global History &amp; Geography</li> <li>Global History &amp; Geography II</li> </ul> Select all Deselect all |
|                                                 |                   | Cancel Finish                     | ←                                                                                                    |

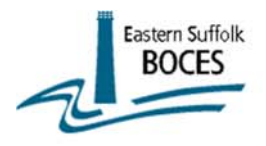

#### Exam Roster Listing

Sample District

Report Run on: May 10, 2019

Test: Algebra I,

School Year: Jun 30, 2019

| District        | Regents   | Teacher      | Course Code | Course Name            | Course ID - | Section Code | Student ID | Student Name      | Grade Level |
|-----------------|-----------|--------------|-------------|------------------------|-------------|--------------|------------|-------------------|-------------|
| Sample District | Algebra I | Vogel, LINDA | 02052CC     | MATH IS FUN-Algebra CC | MA3Z1F-1    |              | 112080696  | Brooks, DENNIS    | 08          |
|                 |           |              |             |                        |             |              | 112081167  | Sample2, Student2 | 08          |
|                 |           |              |             |                        |             |              | 101040002  | Sample1, Student2 | 08          |
|                 |           |              |             |                        |             |              | 083020000  | Sample2, Student3 | 08          |
|                 |           |              |             |                        |             |              | 112080011  | Sample1, Student3 | 08          |
|                 |           |              |             |                        |             |              | 100980003  | Sample2, Student4 | 08          |
|                 |           |              |             |                        |             |              | 101020000  | Sample1, Student4 | 08          |
|                 |           |              |             |                        |             |              | 101030000  | Sample2, Student5 | 08          |
|                 |           |              |             |                        |             |              | 101090002  | Sample1, Student5 | 08          |
|                 |           |              |             |                        |             |              | 101100000  | Sample2, Student6 | 08          |
|                 |           |              |             |                        |             |              | 101130001  | Sample1, Student6 | 08          |
|                 |           |              |             |                        |             |              | 073180005  | Sample2, Student7 | 08          |
|                 |           |              |             |                        |             |              | 080520000  | Sample1, Student7 | 08          |
|                 |           |              |             |                        |             |              | 101250003  | Sample2, Student8 | 08          |
|                 |           |              |             |                        |             |              | 101260001  | Sample1, Student8 | 08          |
|                 |           |              |             |                        |             |              | 101300000  | Sample2, Student9 | 08          |
|                 |           |              |             |                        |             |              | 102140001  | Sample1, Student9 | 08          |
|                 | L. L.     | 1            |             |                        | 1           |              | Fanananan  | 0 10 01 1 140     | 100         |

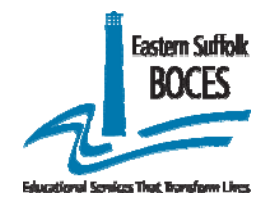

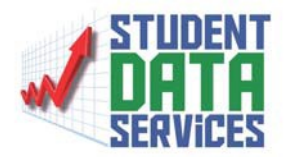

# June 2023 Regents Timeline

| Date            | Task/ Event                                                                                                    |  |  |  |
|-----------------|----------------------------------------------------------------------------------------------------|--|--|--|
|                 | Order - Sort Form and Data Source Selection Form due                                                              |  |  |  |
| April 28        | Walk-In Pre-Print Files Due                                                                                       |  |  |  |
| April 20        | Student demographic and enrollment records loaded to Level 0                                                      |  |  |  |
|                 | Course Instructor Assignment and Class Entry/Exit records loaded to Level 0                                       |  |  |  |
|                 | In District Scanner Testing Period. (No Scanners should be tested after May 26                                    |  |  |  |
| May 22 – May 26 | to avoid interfering with the actual administration period.)                                                      |  |  |  |
|                 | Answer Sheets delivered to districts                                                                              |  |  |  |
| May 29          | Memorial Day - Holiday                                                                                            |  |  |  |
| June 1          | US History & Government (Framework)                                                                               |  |  |  |
| June 14 - 22    | <b>Regents Exam Administration</b> (no exams will be administered on June 19 in observance of Juneteenth holiday) |  |  |  |
| June 19         | Juneteenth - Holiday                                                                                              |  |  |  |
|                 | Deadline for In-District Scanning                                                                                 |  |  |  |
| July 7          | Deadline to return answer sheets (if you are not participating in In-District                                     |  |  |  |
|                 | Scanning)                                                                                                    |  |  |  |

| April |    |      |    |    |  |  |  |
|-------|----|------|----|----|--|--|--|
| М     | Т  | W    | ТН | F  |  |  |  |
| 3     | 4  | 5    | 6  | 7  |  |  |  |
| 10    | 11 | 12   | 13 | 14 |  |  |  |
| 17    | 18 | 19   | 20 | 21 |  |  |  |
| 24    | 25 | 26   | 27 | 28 |  |  |  |
|       |    |      |    |    |  |  |  |
|       |    | June |    |    |  |  |  |
|       |    |      | 1  | 2  |  |  |  |
| 5     | 6  | 7    | 8  | 9  |  |  |  |
| 12    | 13 | 14   | 15 | 16 |  |  |  |
| 19    | 20 | 21   | 22 | 23 |  |  |  |
| 26    | 27 | 28   | 29 | 30 |  |  |  |

|    |    | May  |    |    |
|----|----|------|----|----|
| Μ  | Т  | W    | ТН | F  |
| 1  | 2  | 3    | 4  | 5  |
| 8  | 9  | 10   | 11 | 12 |
| 15 | 16 | 17   | 18 | 19 |
| 22 | 23 | 24   | 25 | 26 |
| 29 | 30 | 31   |    |    |
|    |    | July |    |    |
| 3  | 4  | 5    | 6  | 7  |
| 10 | 11 | 12   | 13 | 14 |
| 17 | 18 | 19   | 20 | 21 |
| 24 | 25 | 26   | 27 | 28 |
| 31 |    |      |    |    |

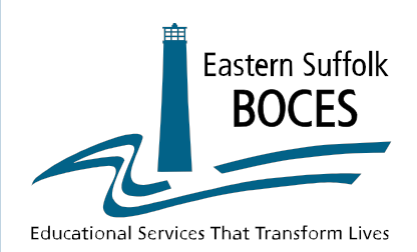

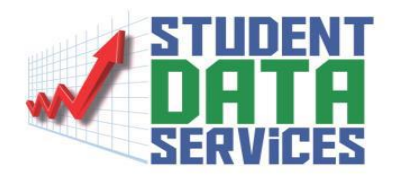

# **SFTP Access Request**

Please submit the names of two staff members who will be provided access to the SFTP (Secure File Transfer Protocol) site. Access will allow the staff members to send and receive files from Eastern Suffolk BOCES securely.

Complete and Fax to Student Data Services (631) 240-8966 or email Laura Barranco at <u>lbarranc@esboces.org</u> Phone: 631-244-4282

School District/Agency Contact \_\_\_\_\_\_Title \_\_\_\_\_ Building Address\_\_\_\_ Work Phone # \_\_\_\_\_\_ Fax # \_\_\_\_\_ Alternate Phone # \_\_\_\_\_Email \_\_\_\_\_ Contact \_\_\_\_\_Title \_\_\_\_\_ Building Address Work Phone #\_\_\_\_\_\_Fax #\_\_\_\_\_ Alternate Phone #\_\_\_\_\_Email District Level Administrator or District Data Coordinator Signature:\_\_\_\_\_Date:\_\_\_\_\_Date:\_\_\_\_\_ Print Name and Title:

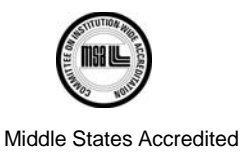

Regional Information Center • Student Data Services 750 Waverly Avenue • Holtsville, NY 11742